## Instrucciones para solicitar Ficha

- 1. Acudir al plantel a pagar la ficha.
- 2. Reunir los siguientes documentos: 1. PDF INE DE TUTOR, AMBOS LADOS EN UNA SOLA HOJA.

2. PDF DE COMPROBANTE DE PAGO. 3. PDF DE CURP DEL ASPIRANTE (FECHA RECIENTE)

4. PDF DE CONSTANCIA DE ESTUDIOS CON PROMEDIO (DE HABER CONCLUIDO SECUNDARIA, PDF DE CERTIFICADO)
5. PDF DE COMPROBANTE DE DOMICILIO, NO MAYOR A 3 MESES.
6. FOTOGRAFIA DIGITAL FORMATO JPG, RESOLUCION DE 750 X 900 PIXELES A 300 PPCM., A COLOR, TOMADA DE ESTUDIO, (NO DE TELEFONO CELULAR O TABLETAS, NO SELFIES, NO ESCANEADAS), FONDO BLANCO, CAMISA BLANCA, CUELLO CAMISERO, CARA DESPEJADA,

FRENTE Y OREJAS DESCUBIERTAS, EXPRESION SERIA, SIN SONREIR, SIN SOMBRA EN EL FONDO, CON LA MIRADA FRENTE HACIA LA CAMARA. ONTA: TODOS LOS DOCUMENTOS DEBEN SER ESCANEADOS EN PDF, TAMANO CARTA, NO FOTOS CONVERTIDAS, YA QUE SE SUBIRAN A UNA PLATAFORMA.

- 3. Ingresar a cetmar20.edu.mx
- 4. Clic en el botón "Solicitar Ficha".

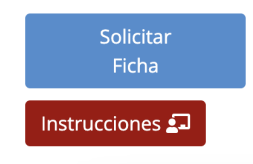

5. Subir su imagen de perfil.

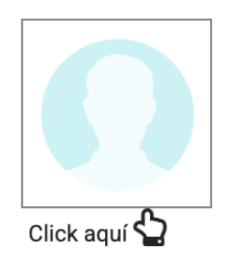

 Llenar toda la información personal del aspirante, Tutor 1 y Tutor 2.

| CURP                                     | Escuela de procedencia                      |   |                                 |           | Tipo de escuela<br>Pública ~ |     |
|------------------------------------------|---------------------------------------------|---|---------------------------------|-----------|------------------------------|-----|
| Nombre(s)                                | Apellido Patemo                             |   | donde estudio la Se<br>Apellido | Materno   | Se                           | 000 |
| istado de Nacimiento<br>Aguascalientes × | * Municipio de Nacimiento<br>Aguascalientes | ~ | Teléfono Celular                | * Direcci | ón actual                    |     |
| Musicipio                                | Estado                                      |   |                                 |           |                              |     |

 Llena el formato para elegir carrera, en orden de tu mayor preferencia a la de menor preferencia.

|      | FORMATO PARA ELEGIR CARRERA DE NIVEL TECNICO 🗶<br>Este formato muestra las carreras que se ofertan en este plantel.     |  |
|------|----------------------------------------------------------------------------------------------------|--|
|      | Enumera, según tu nivel de preferencia, todas las carreras que aparecen en la siguiente tabla.                          |  |
| Nota | :Reoverda seleccionar en la posición #1 la de mayor preferencia y continúa seleccionando hasta llegar al la posición #9 |  |
|      |                                                                                                    |  |
| #1   | TÉCNICO EN ACUACULTURA                                                                                                  |  |
|      | Seleccions la opción #2                                                                                                 |  |
| #2   | TÊCNICO EN PREPARACIÓN DE ALIMENTOS Y BEBIDAS                                                                           |  |
|      | Selecciona la opción #3                                                                                                 |  |
| #2   | TECNICO EN REFRIGERACIÓN Y CLIMATIZACIÓN                                                                                |  |
|      | Polyansiana la namide 84                                                                                                |  |
|      |                                                                                                    |  |

8. Sube todos los documentos que se piden:

| SUBIR COMPROBANTE                                                                                             | DE PAGO:                                                                                     |
|----------------------------------------------------------------------------------------------------|----------------------------------------------------------------------------------------------|
| Seleccionar archivo                                                                                           | Sin archivos seleccionados                                                                   |
| SUBIR IDENTIFICACIÓN                                                                                          | I DE TUTOR (INE):                                                                            |
| Seleccionar archivo                                                                                           | Sin archivos seleccionados                                                                   |
|                                                                                                    |                                                                                              |
| SUBIR CURP DEL ASPIR                                                                                          | RANTE:                                                                                       |
| SUBIR CURP DEL ASPIF<br>Seleccionar archivo                                                                   | RANTE:<br>Sin archivos seleccionados                                                         |
| SUBIR CURP DEL ASPIF<br>Seleccionar archivo<br>SUBIR CONSTANCIA DI<br>(boleta donde comprue<br>de secundaria) | RANTE:<br>Sin archivos seleccionados<br>E ESTUDIOS:<br>be que cursa tercer año o certificado |

 Marca la casilla y haz clic en el botón azul "SOLICITAR FICHA".

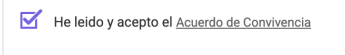

SOLICITAR FICHA

- 10. Anota tu Clave de Ficha.
- El departamento de Servicios Escolares revisará tus documentos e información. (este proceso puede durar varios días por la cantidad de fichas entregadas)
- 12. Una vez **aprobada tu FICHA** si todo es correcto se te asignará un salón y hora para presentarte a realizar tu examen de selección. (podrás consultar tu Ficha desde la App o en la página oficial)

Debes revisar tu ficha periódicamente para consultar su estatus y verificar cuando sea revisada y aprobada. Puedes consultar tu ficha en **cetmar20.edu.mx** o descargando la **App**